MONARCH TDS eTutorial -Online TAN Registration and Request for Consolidated TDS/TCS file from TIN

June 15, 2011

MONARCHCOMPUTERS.COM, SURAT Website: <u>www.i-tax.in</u> email: <u>helpsurat@helpsurat.com</u>

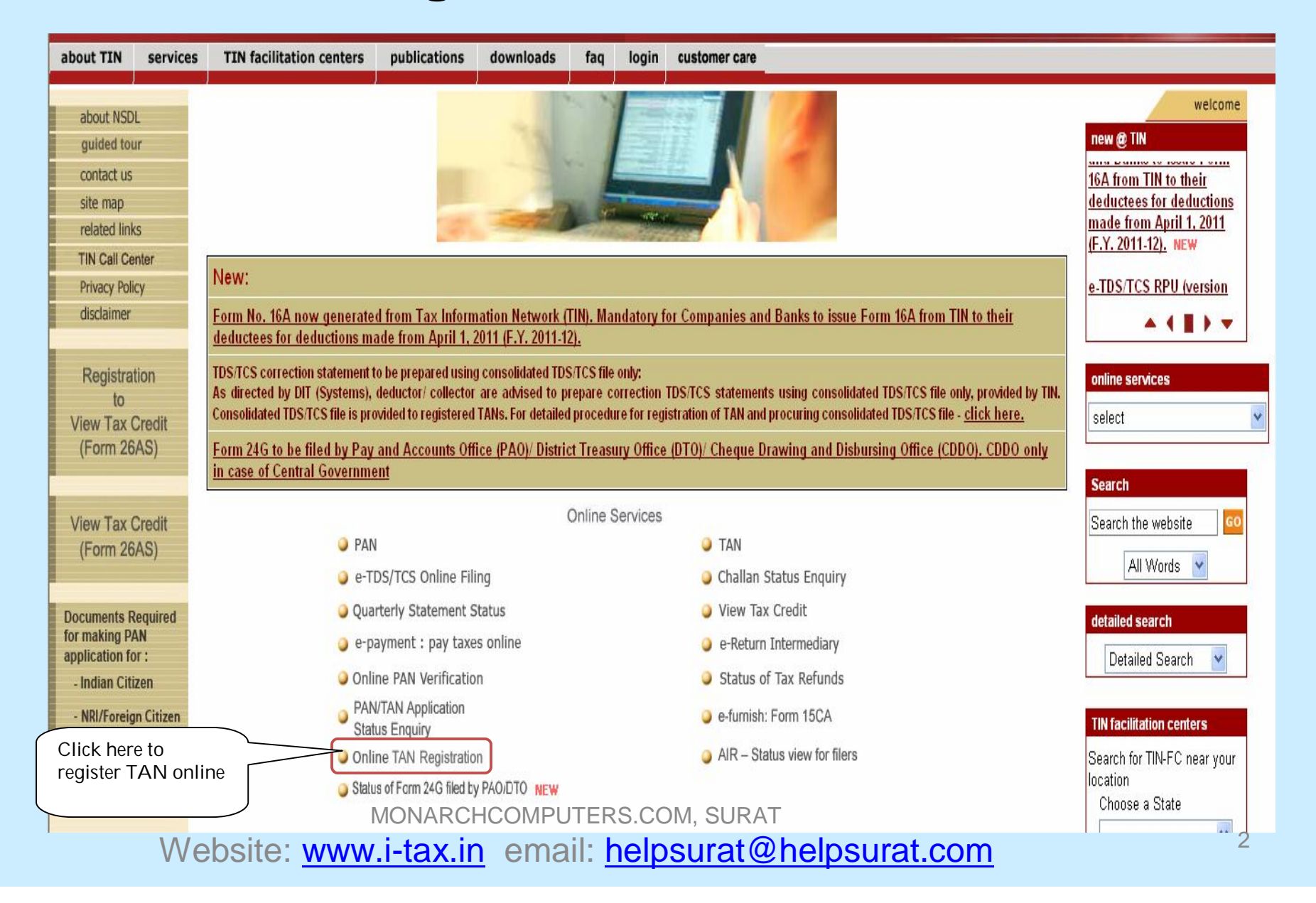

SDL

TAX INFORMATION NETWORK

of Income Tax Department

|                                                                                                    | ONLINE TA                          | AN REGISTRATION FORM    |            |  |  |  |  |  |
|----------------------------------------------------------------------------------------------------|------------------------------------|-------------------------|------------|--|--|--|--|--|
| DETAILS OF DEDUCTOR                                                                                                    |                                    |                         |            |  |  |  |  |  |
| TAN *                                                                                                    | NGPG01644G                         | PAN *                   | ABTPS1448G |  |  |  |  |  |
| Name *                                                                                                    | INDIAN AUDIT & ACCOUNTS DEPARTMENT |                         |            |  |  |  |  |  |
| Category of Deductor *                                                                                                    | Central Government                 | State Name              | SELECT     |  |  |  |  |  |
| Ministry Name                                                                                                    | CONTOLLER OF AID ACCOUNTS & AUDIT  |                         |            |  |  |  |  |  |
| If other, Please enter ministry name                                                                                                    |                                    |                         |            |  |  |  |  |  |
| PAO Code                                                                                                    |                                    | DDO Code                | 062201     |  |  |  |  |  |
| PAO Registration Number                                                                                                    |                                    | DDO Registration Number | 2018866    |  |  |  |  |  |
|                                                                                                    |                                    |                         |            |  |  |  |  |  |
| Enter valid TAN of deductor. Deductors with TAN present in the ITD TAN master ONLY will be registered at TIN.<br>Mention PAN of the organisation /entity. If the organisation /entity does not have a PAN as it is not required to have a<br>PAN mention PANNOTREQD<br>Select deductor category<br>In case of Government, deductor, PAO and DDO code is mandatory |                                    |                         |            |  |  |  |  |  |
|                                                                                                    | MONARCHCOMPUTE                     | ERS.COM, SURAT          | 2          |  |  |  |  |  |

#### CONTACT DETAILS OF DEDUCTOR

| Flat/Door/Block No.                | PRATISHTHA BHAVAN   | Name of Premises /Building/<br>Village | 101              |
|------------------------------------|---------------------|----------------------------------------|------------------|
| Road/Street/Post Office            | IAHARSHI KARVE ROAD | Area/Locality                          | NEW MARINE LINES |
| Town/City/District *               | MUMBAI              | State *                                | MAHARASHTRA      |
| PIN*                               | 400020              |                                        |                  |
| STD code-Phone Number *            | 022 - 22039680      | Mobile Number                          | 9833452631       |
| Email ID 1*                        | TERESAB@NSDL.CO.IN  | Email ID 2                             | HASKAR@YAHOO.COM |
| Name of Responsible Person*        | P D SHARMA          |                                        |                  |
| Designation of Responsible Person* | MANAGER             |                                        |                  |
|                                    |                     |                                        |                  |

Provide correct contact details of the deductor. Future communication or updates on TIN will be at the contact details provided during TAN registration at TIN.

It is mandatory to provide one e-mail ID. Please provide valid email ID as all future communication will be sent at this email ID.

Mention responsible person name and designation

Provide valid Mobile No.

MONARCHCOMPUTERS.COM, SURAT

#### PROVIDE DETAILS OF ACCEPTED REGULAR STATEMENT (ON OR AFTER APRIL 1, 2008)

| Provisional Receipt Number *                     | 021170200010400 | Provisional Receipt Date *                  | 16/08/2010       |  |
|--------------------------------------------------|-----------------|---------------------------------------------|------------------|--|
| Financial Year *                                 | 2010-11 💌       | Assessment Year                             | 201112           |  |
| Period *                                         | Q1 💌            | Form Number*                                | 260              |  |
| Statement Type *                                 | REGULAR V       | Number of Challans/Transfer<br>Vouchers *   |                  |  |
| Total Challan/Transfer Voucher<br>Amount (Rs.) * | 2200000.00      | Number of Deductee Records *                | 46               |  |
| 1000 a 2011 932 - 327 - 201                      |                 | Total Income Tax                            | ·                |  |
| Drawida dataik                                   |                 | economical et TINI comptuel existence filos | l en en eften Au |  |

Provide details of any TDS/TCS statement accepted at TIN central system filed on or after April 01, 2008, for verification purpose. Check status of statement at Quarterly Statement Status on the TIN website.

MONARCHCOMPUTERS.COM, SURAT Website: www.i-tax.in email: helpsurat@helpsurat.com

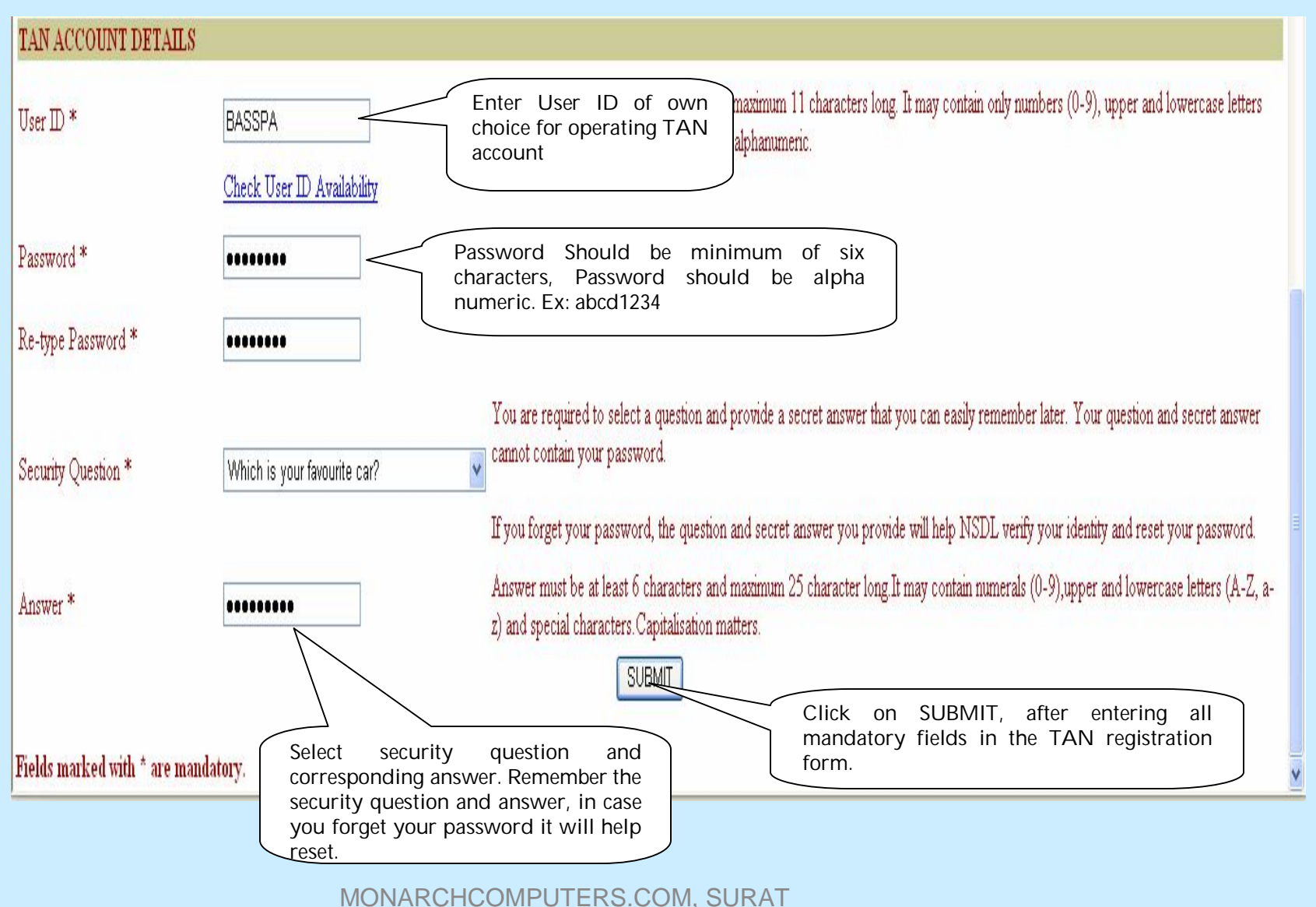

#### **Online TAN Registration Confirmation Screen**

On successful registration of TAN online, a 12 digit alpha numeric registration number will generated.

|                                                      | Acknow                                                         | wledgement for TAN Registration             |                                       |
|------------------------------------------------------|----------------------------------------------------------------|---------------------------------------------|---------------------------------------|
|                                                      | TAN:                                                           | NGPG01644G                                  |                                       |
|                                                      | Registration Number:                                           | T20110000FZB                                |                                       |
|                                                      | Date of Registration:                                          | 22/03/2011                                  |                                       |
|                                                      | User ID:                                                       | BASAPPA                                     |                                       |
|                                                      | E-mail ID 1:                                                   | TERESAB@NSDL.CO.IN                          | Print the acknowledgment and preserve |
|                                                      | E-mail ID 2:                                                   | ELIZABETH_BHASKAR@YAHOO.COM                 | Successful registration an email will |
| e print of the acknowledg<br>te "Registration Number | ement and preserve the same.<br>" along with the TAN in any co | prrespondence related to TDS/TCS statements | 5.                                    |

#### **Activation of TAN Account**

- After successful registration, TAN account is activated within three hours.
- User ID (as created by user) is e-mailed on the e-mail ID registered at TIN.
- Password for login would be the same which you have mentioned while creating your TAN Registration Account.
- Log in page can be accessed under the menu "login" at home page under the option "TAN Account" or click on

https://onlineservices.tin.nsdl.com/TIN/JSP/security/TanLogin.jsp

• No charges applicable for this facility

#### Login to TAN Account at TIN website

Log in page can be accessed under the menu "login" at home page under the option "TAN Account"

| <b>5</b> N                                                           | SDL         |                                                                 |                              |                   |             |                                                                                                    |                                     | TAX IN                              | FORMATION NETWO                                                                        |
|----------------------------------------------------------------------|-------------|-----------------------------------------------------------------|------------------------------|-------------------|-------------|----------------------------------------------------------------------------------------------------|-------------------------------------|-------------------------------------|----------------------------------------------------------------------------------------|
| out TIN                                                              | services    | TIN facilitation centers                                        | publications                 | downloads         | faq         | login customer care                                                                                               |                                     |                                     |                                                                                        |
| about NSDL<br>guided tour<br>contact us<br>site map<br>related links |             |                                                                 |                              | 1                 |             | Ouarterly Statement<br>e-TDS/TCS online filing<br>View Tax Statement<br>TIN-FC<br>PAN Verification<br>TAN Account | Click here to Log<br>in TAN account | 1                                   | welcome<br>new @ TIN<br>December 31, 2010 NEW<br>TDS/ TCS correction<br>statements NEW |
| FIN Call Cen<br>Privacy Policy                                       | ter<br>y    | PAN                                                             |                              |                   | Online S    | ervices                                                                                                    |                                     |                                     | Receipt number to be                                                                   |
| disclaimer                                                           |             | 🥥 e-TI                                                          | OS/TCS Online Fil            | ing               |             | Challan                                                                                                    | I Status Enquiry                    |                                     |                                                                                        |
| Registrati                                                           | on          | 🥥 Qua                                                           | rterly Statement S           | Status            |             | View Tagenta State                                                                                                | ax Credit                           |                                     | online services                                                                        |
| to<br>ew Tax C                                                       | redit       | O Opli                                                          | ayinent , pay taxe           | s onnine          |             | e-Retur                                                                                                    | of Tax Refunds                      |                                     | select                                                                                 |
| Form 26A                                                             | (S)         | PAN<br>Stat                                                     | /TAN Application             | 11                |             | <ul> <li>e-fumis</li> </ul>                                                                                       | h: Form 15CA                        |                                     | Search                                                                                 |
|                                                                      |             | <ul> <li>Onli</li> </ul>                                        | ne TAN Registratio           | n                 |             | 🥥 AIR – S                                                                                                    | tatus view for filers               |                                     | Carrel de unhaite                                                                      |
| Form 26A                                                             | NS)         | <ul> <li>Statu</li> </ul>                                       | s of Form 24G filed b        | y PAO/DTO NEW     |             |                                                                                                    |                                     |                                     | All Words                                                                              |
| uments Re<br>making PAI<br>lication for                              | quired<br>N | Fax Information Network (TIN),<br>ncome Tax Department of India | a repository of na<br>(ITD). | tionwide tax rela | ited inform | ation, has been establishe                                                                                        | nd by National Securities Depos     | itory Limited on behalf of<br>omore | detailed search                                                                        |
| ndian Citiz                                                          | en          | New:<br>As per new provision of tax                             | deduction at sou             | rce (TDS) unde    | the Inco    | me Tax Act 1961 effectiv                                                                                          | ve from April 1, 2010, TDS at h     | igher of the prescribed             |                                                                                        |

MONARCHCOMPUTERS.COM, SURAT

Т

#### **Online TAN Account Login Screen**

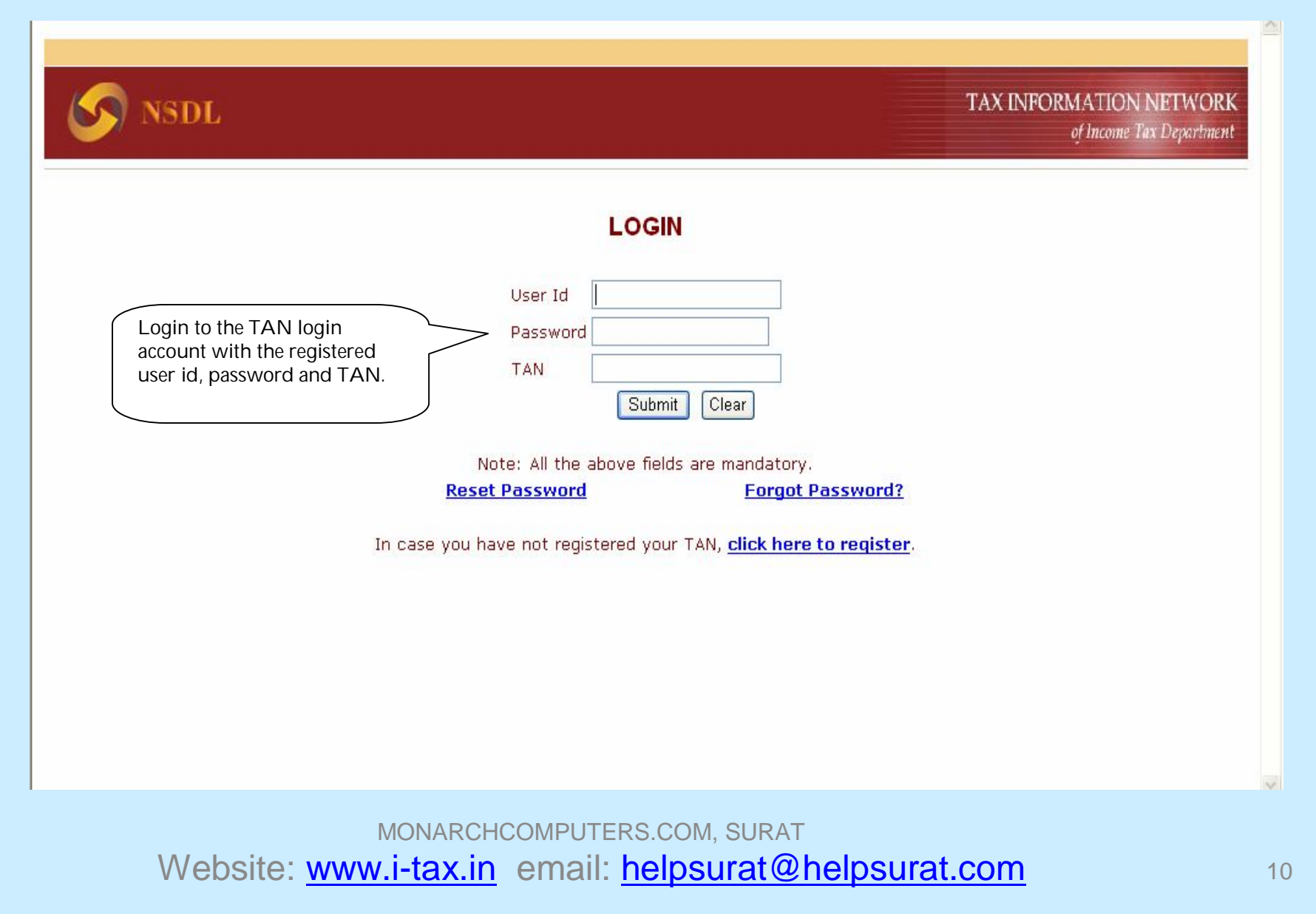

#### **Online TAN Account – Request for consolidated TDS/TCS File**

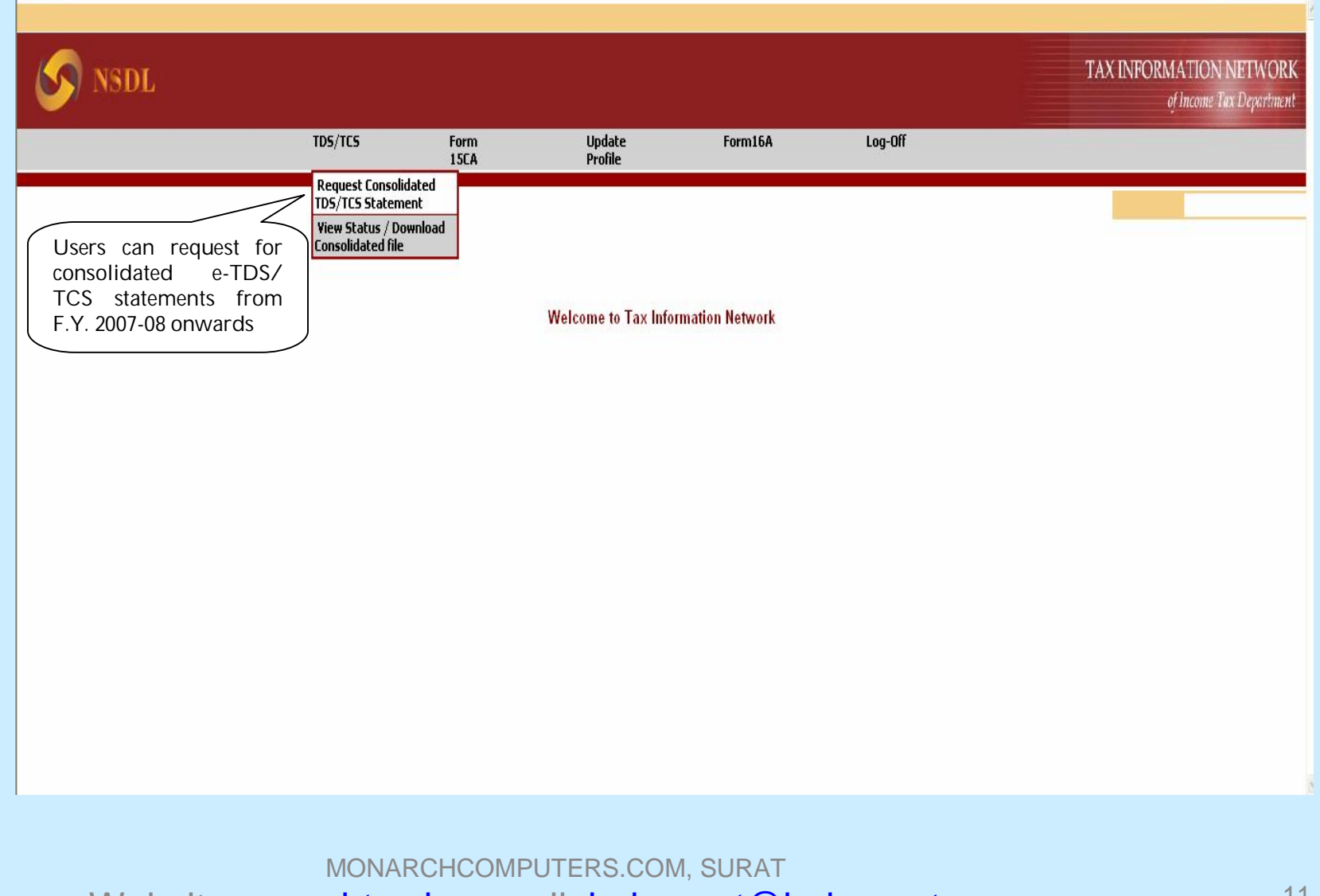

#### Online TAN Account – Input Screen for Request for consolidated TDS/TCS File

| i i i i i i i i i i i i i i i i i i i                                                                             | TDS/TCS I                                                                    | form Update<br>15CA Profile                                      | Form16A             | Log-Off |                                                                                                    |
|----------------------------------------------------------------------------------------------------|------------------------------------------------------------------------------|------------------------------------------------------------------|---------------------|---------|----------------------------------------------------------------------------------------------------|
| Prov<br>Enter details<br>statement:<br>PRN/token, H<br>Quarter & Fina<br>Note: All the above field are mandatory. | nsional Receipt Number<br>of regular<br>15 digit<br>Form No.,<br>ancial Year | of accepted Regular Statemen<br>Form N<br>Quart<br>Financial Yea | t Consolidated File |         | Consolidated TDS/ TCS files can<br>be requested only for TDS/TCS<br>statements accepted at TIN central<br>system.<br>Please check status of TDS/TCS<br>statement at the TIN website<br>under 'Quarterly Statement<br>Status' view. |
| Website: www                                                                                                    | w i-tax ir                                                                   | n email: h                                                       | elosurat@ł          | helpsu  | rat com                                                                                                    |

#### **Guidelines to request consolidated file**

Verification details:

- To request for the consolidated file, provide the following:
  - Provide updated details (corrected details, if any correction statement is submitted and accepted) of the TDS/TCS statement for which file is required.
  - challan/transfer voucher and
  - deductee details

#### **Guidelines to request consolidated file**

#### Question No 1.

 Provide details of any one challan / transfer voucher present in the TDS/TCS statement.

#### Question No. 2

- Provide details of any three distinct deductee records (PAN and corresponding deducted amount) present in the TDS/TCS statement, i.e. it is not required to mention deductee details which are associated to the challan / transfer voucher provided.
- If distinct deductee details record in the statement is less than three then provide available distinct combination of PAN of deductee and corresponding deducted amount.

#### Online TAN Account – Verification Screen for Consolidated TDS/TCS File

|                                                                                                    |                    | User:SUVARN/ |
|----------------------------------------------------------------------------------------------------|--------------------|--------------|
| Kindly provide below details for v                                                                                                    | erification.       |              |
| lease refer the below mentioned guidelines before providing verification details.                                                                                                    |                    |              |
|                                                                                                    |                    |              |
|                                                                                                    |                    |              |
| Question No. 1                                                                                                    |                    |              |
| Question No. 1<br>Provide any one of the challan / transfer voucher details (as below) of the required TDS/TCS st                                                                                                 | talement.          |              |
| Question No. 1<br>Provide any one of the challan / transfer voucher details (as below) of the required TDS/TCS st<br>BSR code                                                                                     | occord             |              |
| Question No. 1<br>Provide any one of the challan / transfer voucher details (as below) of the required TDS/TCS st<br>BSR code<br>Challan Serial Number / Transfer Voucher Number                                  | 0000007<br>1545    |              |
| Question No. 1<br>Provide any one of the challan / transfer voucher details (as below) of the required TDS/TCS st<br>BSR code<br>Challan Serial Number / Transfer Voucher Number<br>Date of Deposit (DD/MM/YYYY)* | 1545<br>31/12/2010 |              |

Provide details of any one challan / transfer voucher present in the TDS/TCS statement.

MONARCHCOMPUTERS.COM, SURAT Website: <u>www.i-tax.in</u> email: <u>helpsurat@helpsurat.com</u>

## Online TAN Account – Verification Screen for Consolidated TDS/TCS File

| No. | PAN of deductee collectee | Deducted Collected Amount |
|-----|---------------------------|---------------------------|
| L   | AAYFS3037R                | 50.00                     |
| 2   | AAGTS3527W                | 4300.00                   |
| 3   | AARFW41230                | 500.00                    |

Provide details of any three distinct deductee records (PAN and corresponding deducted amount) present in the TDS/TCS statement, i.e. it is not required to mention deductee details which are associated to the challan / transfer voucher provided.

If distinct deductee details record in the statement is less than three then provide available distinct combination of PAN of deductee and corresponding deducted amount.

MONARCHCOMPUTERS.COM, SURAT Website: www.i-tax.in email: <u>helpsurat@helpsurat.com</u>

## Online TAN Account – Consolidated TDS/TCS File Request

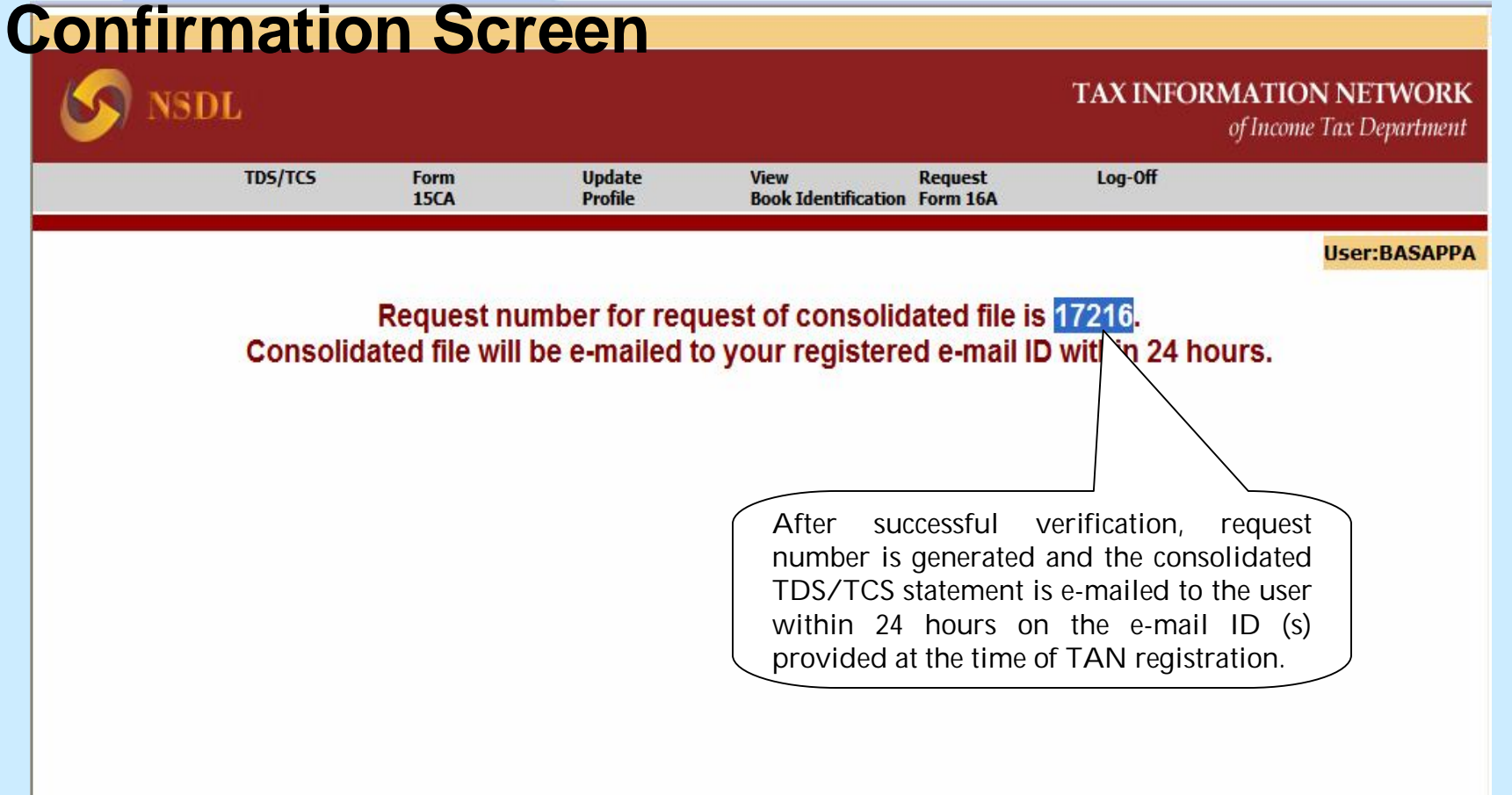

MONARCHCOMPUTERS.COM, SURAT Website: <u>www.i-tax.in</u> email: <u>helpsurat@helpsurat.com</u>

## Online TAN Account – Option to Download / View Status of Consolidated TDS/TCS File

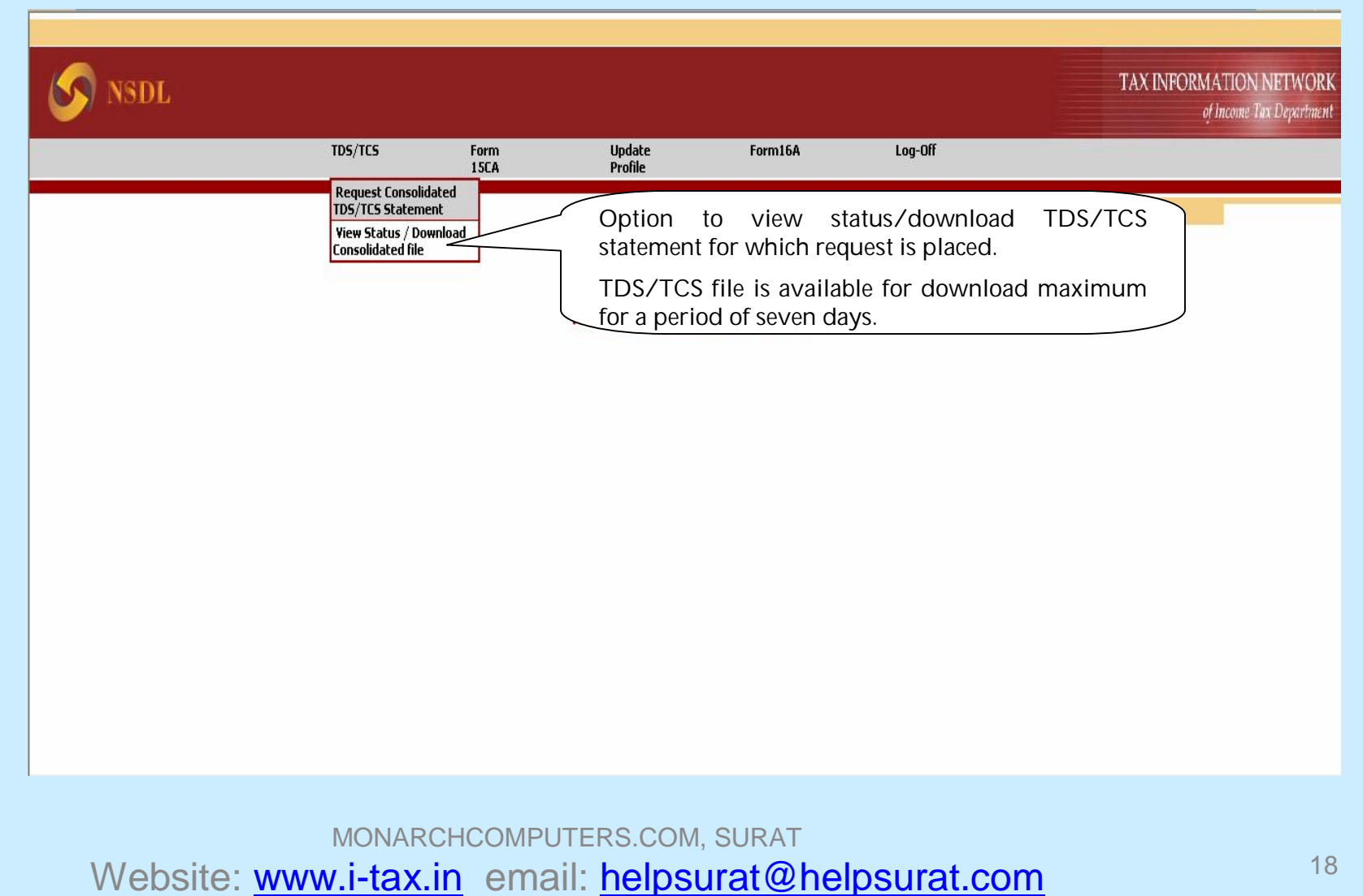

#### Online TAN Account – Consolidated TDS/TCS File Status View Input Screen

| S NSDL                                                                                                    |                                          |                                                                             |         |         | TAX INFORMATION NETWORK<br>of Income Tax Department |
|----------------------------------------------------------------------------------------------------|------------------------------------------|-----------------------------------------------------------------------------|---------|---------|-----------------------------------------------------|
| TDS/TCS                                                                                                    | Form<br>15CA                             | Update<br>Profile                                                           | Form16A | Log-Off |                                                     |
| You can check the status of the<br>request for consolidated file for<br>which request is placed either by<br>entering the Reference No. or the<br>period between which request is<br>raised. | tatus.<br>eriod of seve<br>s from the da | File Stat<br>Reference No.<br>Date: 19/05/2011<br>To Date: 28/05/2011<br>Su | US      | wnload. | User:OBCMGVG                                        |

MONARCHCOMPUTERS.COM, SURAT Website: www.i-tax.in email: helpsurat@helpsurat.com

#### Online TAN Account – Consolidated TDS/TCS File Download / Status View Screen

**File Status** 

| Sr.No. Date of Request                                                                                                    | Reference No.                                                                                                    | Financial Year                                                                                                    | Quarter                                                                                                    | Form No                                                                                                    | Count of file<br>available for<br>download                                                                                                    | E-mail status                     | File Download status                                                        |
|----------------------------------------------------------------------------------------------------|----------------------------------------------------------------------------------------------------|----------------------------------------------------------------------------------------------------|----------------------------------------------------------------------------------------------------|----------------------------------------------------------------------------------------------------|----------------------------------------------------------------------------------------------------|-----------------------------------|-----------------------------------------------------------------------------|
| 1 13/05/2011                                                                                                    | 186775                                                                                                    | 201011                                                                                                    | Q1                                                                                                    | 26Q                                                                                                    | 1                                                                                                    | Mail sent successfully            | Period for download expired                                                 |
| 2 13/05/2011                                                                                                    | 186776                                                                                                    | 201014                                                                                                    |                                                                                                    | - 200                                                                                                    |                                                                                                    | Mail sent successfully            | Period for download expired                                                 |
| 3 13/05/2011                                                                                                    | 186777                                                                                                    | 201 File Dov                                                                                                    | vnload                                                                                                    |                                                                                                    |                                                                                                    | Mail sent successfully            | Period for download expired                                                 |
| 4 24/05/2011                                                                                                    | 197785                                                                                                    | 201 Do yo                                                                                                    | , want to open o                                                                                                    | r save this file?                                                                                                    |                                                                                                    | Mail sent successfully            | Click here to download                                                      |
| 5 24/05/2011                                                                                                    | 197786                                                                                                    | 201                                                                                                    |                                                                                                    |                                                                                                    |                                                                                                    | Mail sent successfully            | Click here to download                                                      |
| 6 24/05/2011                                                                                                    | 197787                                                                                                    | 201 🗐                                                                                                    | Name: PTLO                                                                                                    | 10015F_201011_Q                                                                                                    | 21_26Q.zip                                                                                                    | Mail sent successfully            | Click here to download                                                      |
| 7 24/05/2011                                                                                                    | 197788                                                                                                    | 201                                                                                                    | Type: WinZ<br>From: opline                                                                                                    | ip hile<br>eservices tip podlici                                                                                                    | 000                                                                                                    | Mail sent successfully            | Click h download                                                            |
| Note:<br>1) Consolidated TDS/TCS file will<br>2) Consolidated TDS/TCS file do<br>3) Password for extracting the of<br>4) Status description:<br>. Under Process: Your request<br>. E-mail sent successfully: You<br>. Download: Consolidated TDS/<br>. Period for download expired: I<br>place request online.<br>5) If more than one file is availal<br>. Click on "Download"<br>. On clicking the text "Downloa<br>. Download all the files and mei<br>. File Merge Utility can be down<br>. Manual for using FMU is available | I be available for down<br>wnloaded is in compres<br>ontents of consolidate<br>for consolidated TDS/ <sup>7</sup><br>r request for consolida<br>'TCS file is available fo<br>Period for download again<br>d", list of files available<br>rge them using File Me<br>nloaded from the TIN v<br>able under the downloa | load for pe<br>ssed form a<br>ad TDS/TCS<br>TCS file is onder pr<br>ited TDS/TCS file h<br>r download. For do<br>r consolidated TDS<br>st single request th<br>e for download will<br>rge Utility (FMU).<br>website (www.tin-r<br>ad section at TIN v | While files from the<br>harm your comput<br>save this file. What<br>to ess and whit<br>as been e-mai<br>winloading file,<br>/TCS file has e<br>hen follow instr<br>be displayed.<br>(sdl.com) avail.<br>rebsite. | Open<br>e Internet can be us<br>er. If you do not trus<br>at is the risk?<br>oe processed<br>led to the reg<br>click on "Dow<br>expired. In cas<br>ructions as bel<br>able under dow | Save Cancel<br>seful, some files can potent<br>it the source, do not open<br>writhin 24 hours.<br>istered e-mail ID (s<br>nload".<br>ise you require the c<br>low:<br>wnload section. | click here<br>to save file<br>s). | Click here to download<br>consolidated TDS/ TCS<br>statement requested file |

WONARCHCOMPUTERS.COM, SURAT Website: www.i-tax.in email: helpsurat@helpsurat.com

## Facility to Reset and Forget password

| S NSDL           | TAX INFORMATION NETWORK<br>of Income Tax Department                                                                                |
|------------------|----------------------------------------------------------------------------------------------------|
| LOGIN            | Clear are mandatory. Forgot Password? In case you forget the password, click on the link to receive password of TAN login account. |
| MONARCHCOMPUTERS | .COM, SURAT                                                                                                    |

#### Online TAN Account – Reset Password Screen

| S NSDL                                                                                                    | TAX INFORMATION NETWC<br>of Income Tax Departm |
|----------------------------------------------------------------------------------------------------|------------------------------------------------|
| Please provide TAN and User Id for which password is to be reset                                                                        |                                                |
| In order to 'Reset Password'<br>provide TAN and User ID. New<br>password will be sent on the<br>registered e-mail ID within an<br>hour. |                                                |
| MONARCHCOMPUTERS.COM, SURAT                                                                                                    |                                                |

#### Online TAN Account – Forgot Password Screen

| S NSDL                                                                                                    | TAX INFORMATION NETWORK<br>of Income Tax Department |
|----------------------------------------------------------------------------------------------------|-----------------------------------------------------|
| Forgot Password                                                                                                    |                                                     |
| User Id: BASSPA<br>Security Question: Which is your favourite car?<br>Vour Answer: •••••••••<br>Submit Reset<br>Home<br>On successful submission of<br>details mentioned above,<br>password will be sent on the<br>registered email ID within an<br>hour. | gistration<br>tration                               |

MONARCHCOMPUTERS.COM, SURAT Website: <u>www.i-tax.in</u> email: <u>helpsurat@helpsurat.com</u>

### Online TAN Account – Update Demographic Details

| S NSDL      |              |                   |                                 | TAX INFOR                                                            | RMATION NETWORI<br>of Income Tax Department |
|-------------|--------------|-------------------|---------------------------------|----------------------------------------------------------------------|---------------------------------------------|
| TDS/TCS     | Form<br>15CA | Update<br>Profile | View For<br>Book Identification | m16A Log-Off                                                         |                                             |
|             |              | Update Profile    |                                 |                                                                      | User:JUNE003                                |
|             |              | Welcome to T      | ax Information Network          | Click on update p<br>update/modify<br>demographic detai<br>deductor. | profile to<br>Is of the                     |
|             |              |                   |                                 |                                                                      |                                             |
|             |              |                   |                                 |                                                                      |                                             |
|             |              |                   |                                 |                                                                      |                                             |
|             |              |                   |                                 |                                                                      |                                             |
|             |              |                   |                                 |                                                                      |                                             |
|             |              |                   |                                 |                                                                      |                                             |
|             |              |                   |                                 |                                                                      |                                             |
|             |              |                   |                                 |                                                                      |                                             |
|             |              |                   |                                 |                                                                      |                                             |
|             | MONARCH      | COMPUTER          | S.COM, SURAT                    |                                                                      |                                             |
| Website: ww | w.i-tax.ir   | email: h          | elpsurat@he                     | elpsurat.com                                                         |                                             |

#### Online TAN Account – Update Demographic Details Screen

| S NSDL                               |                                                 |                           |                                        | TAX INFORMAT | ION NETWORK<br>ome Tax Department |
|--------------------------------------|-------------------------------------------------|---------------------------|----------------------------------------|--------------|-----------------------------------|
| TDS/TCS                              | Form<br>15CA                                    | Update<br>Profile         | View Form16A<br>Book Identification    | Log-Off      |                                   |
|                                      |                                                 |                           |                                        |              | User:JUNE0034                     |
|                                      |                                                 | UPDA                      | ATE PROFILE                            |              |                                   |
| DETAILS OF DEDUCTOR                  |                                                 |                           |                                        |              |                                   |
| TAN *                                | DELE02715G                                      |                           | PAN *                                  | PPPP8907H    |                                   |
| Name *                               | ALCHEM                                          |                           |                                        |              |                                   |
| Category of Deductor *               | Statutory body (State G                         | iovt.) 💌                  | State Name                             | PUNJAB       | ~                                 |
| Ministry Name                        | CHEMICALS & PETRO                               | CHEMICALS                 |                                        | ~            |                                   |
| If other, Please enter ministry name |                                                 |                           |                                        |              |                                   |
| PAO Code                             |                                                 |                           | DDO Code                               |              |                                   |
| PAO Registration Number              |                                                 |                           | DDO Registration Number                |              |                                   |
| CONTACT DETAILS OF DEDU              | JCTOR                                           |                           |                                        |              |                                   |
| Flat/Door/Block No.                  | HGH                                             |                           | Name of Premises /Building/<br>Village | ЈНЈК         |                                   |
| Koad/Street/Post Office              | НЈНЈН                                           |                           | Area/Locality                          | JHJ          |                                   |
| Update demogra<br>Field marked wit   | <b>phic details of de</b><br>h Asterisk (*) are | eductor in a<br>mandatory | above mentioned fields.<br>y           |              |                                   |

#### Online TAN Account – Update Demographic Details Screen

| TAN .                                | ABCF02256E                   | PAN -                                  | PPPPP8907H               |   |
|--------------------------------------|------------------------------|----------------------------------------|--------------------------|---|
| Name *                               | ALCHEM                       |                                        |                          |   |
| Category of Deductor *               | Statutory body (State Govt.) | State Name                             | PUNJAB                   | ~ |
| Ministry Name                        | CHEMICALS & PETROCHEMICALS   |                                        | ~                        |   |
| If other, Please enter ministry name |                              |                                        |                          |   |
| PAO Code                             |                              | DDO Code                               |                          |   |
| PAO Registration Number              |                              | DDO Registration Number                |                          |   |
| CONTACT DETAILS OF DED               | UCTOR                        |                                        |                          |   |
|                                      |                              |                                        |                          |   |
| Flat/Door/Block No.                  | HGH                          | Name of Premises /Building/<br>Village | JHJK                     |   |
| Road Street Post Office              | НЈНЈН                        | Area/Locality                          | JHJ                      |   |
| Town/City/District *                 | HJ                           | State *                                | OTHERS                   | ~ |
| PIN*                                 | 655555                       |                                        |                          |   |
| STD code-Phone Number *              | 898 - 989                    | Mobile Number *                        | 9833656856               |   |
| Email ID 1*                          | QK_PRAVINK@NSDL.CC           | Email ID 2                             | ZEHRAN@NSDL.CO.IN        |   |
| Name of Responsible Person*          | ANKUR GUPTA                  |                                        |                          |   |
| Designation of Responsible Person*   | Accountant                   |                                        |                          |   |
|                                      |                              | SUBMIT Verify                          | the details modified by  | ) |
|                                      |                              | you an                                 | d click on submit button |   |

MONARCHCOMPUTERS.COM, SURAT Website: <u>www.i-tax.in</u> email: <u>helpsurat@helpsurat.com</u>

## Online TAN Account – Demographic Details Update Confirmation Screen

| S NSDL  |              |                   |                         |                  | TAX INFO | RMATION NETWORK<br>of Income Tax Department |
|---------|--------------|-------------------|-------------------------|------------------|----------|---------------------------------------------|
| TD5/TC5 | Form<br>15CA | Update<br>Profile | View<br>Book Identifica | Form16A<br>ation | Log-Off  |                                             |
|         |              |                   |                         |                  |          | User:JUNE0034                               |

Your request for update of TAN registration details has been accepted

MONARCHCOMPUTERS.COM, SURAT Website: www.i-tax.in email: <u>helpsurat@helpsurat.com</u>

# Thank You

# MONARCHCOMPUTERS.COM, SURAT <u>www.i-tax.in</u> helpsurat@helpsurat.com

Thanks to www.TIN-NSDL.com

MONARCHCOMPUTERS.COM, SURAT Website: www.i-tax.in email: helpsurat@helpsurat.com